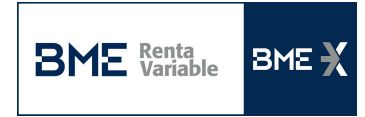

## GUÍA DE DESCARGA DE DATOS

Se debe descargar la carpeta con los datos mensual del segmento de mercado que interese, <u>descomprimiendo</u> las carpetas diarias. Una vez tengamos los archivos CSV en nuestro equipo desde un Excel en blanco procederemos a importa la información:

1. Para ello en el Excel iremos a la pestaña "Datos" y seleccionamos el fichero que queremos importar:

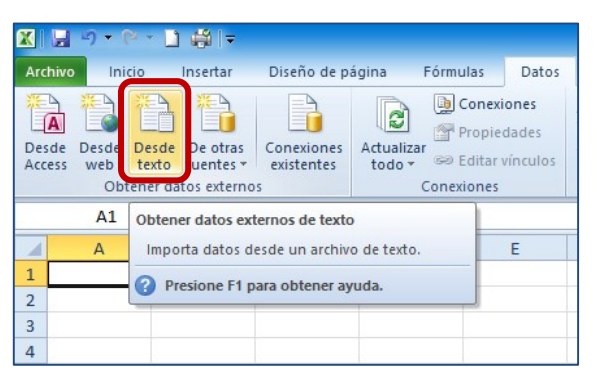

A continuación nos aparecerá un pantalla Asistente para importar texto:
a. <u>Asistente para importar texto – paso 1 de 3</u>: indicaremos "Delimitados"

| Asistente para importar texto - paso 1 de 3                                  |                 |               |              | ?         | $\times$ |
|------------------------------------------------------------------------------|-----------------|---------------|--------------|-----------|----------|
| El asistente estima que sus datos son Delimitados.                           |                 |               |              |           |          |
| Si esto es correcto, elija Siguiente, o bien elija el tipo de datos que mejo | r los describa. |               |              |           |          |
| Tipo de los datos originales                                                 |                 |               |              |           |          |
| Elija al tipo do archivo que describa los datos con mayor procisión          |                 |               |              |           |          |
| Delimitados - Caracteres como comas o tabulaciones separa                    | an campos.      |               |              |           |          |
| O De ancho fijo - Los campos están alineados en columnas con                 | espacios entre  | e uno y otro. |              |           |          |
|                                                                              |                 |               |              |           |          |
| Comenzar a importar en la fila: 1 Qrigen del archivo:                        | MS-DOS (P       | C-8)          |              |           | $\sim$   |
|                                                                              |                 |               |              |           |          |
|                                                                              |                 |               |              |           |          |
| Vista previa del archivo C:\Users\pmorenor\Desktop\BME Equities Ta           | ble3 2018030    | 1.CSV.        |              |           |          |
|                                                                              |                 |               |              |           |          |
| 1 C1; C2; C3; C4; C5; C6; C7; C8; C9; C10; C11; C12; C13; C14                | ;C15;C16        | 2000-00202    | 177.0520.00. | 0.1.77780 | ^        |
| 3 20180301; BMEX; XMAD; DE000BA10017; 053000; 1; 0.000                       | 0;0.00;95       | .0100;14302   | 433;1615.17; | 0;1;ELEC  |          |
| 4 20180301; BMEX; XMAD; DE000BAY0017; 153000; 1; 0.000                       | 0;0.00;95       | .0000;16110   | 905;1425.00; | 0;1;ELEC  |          |
| 5 20180301; BMEX; XMAD; ES0105015012; 093000; 1; 0.000                       | 0;0.00;9.       | 3700;094126   | 36;487.24;0; | 1;ELECTR  | ~        |
|                                                                              |                 |               |              | >         |          |
| <                                                                            |                 |               |              |           |          |
| <                                                                            | Passalan        |               | Cardenters   | Finalia   |          |

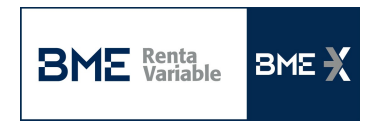

## b. Asistente para importar texto – paso 2 de 3: Separadores "Punto y coma"

| Asistente para                                                                            | importar t                                            | exto - paso 2 de 3                                                                   |                                            |                   |                                            |                                    |                                               |                                                     |                                                | ?                       | $\times$                   |
|-------------------------------------------------------------------------------------------|-------------------------------------------------------|--------------------------------------------------------------------------------------|--------------------------------------------|-------------------|--------------------------------------------|------------------------------------|-----------------------------------------------|-----------------------------------------------------|------------------------------------------------|-------------------------|----------------------------|
| Esta pantalla la<br>Separadores<br>Tabulació<br>O Qunto y o<br>Coma<br>Espacio<br>O Qtro: | e permite est<br>in<br>coma<br>Cal                    | tablecer los separado<br>Co <u>n</u> siderar separado<br>ificador de te <u>x</u> to: | res conten                                 | idos en           | los datos.                                 | solo                               | :de ver cóm                                   | o cambia el te                                      | xto en la vi                                   | sta pre                 | via.                       |
| C1<br>20180301<br>20180301<br>20180301<br>20180301<br><                                   | C2 C3<br>BMEX XMA<br>BMEX XMA<br>BMEX XMA<br>BMEX XMA | C4<br>DE000BAY0017<br>DDE000BAY0017<br>AD DE000BAY0017<br>AD ES0105015012            | C5<br>093000<br>133000<br>153000<br>093000 | Сб<br>1<br>1<br>1 | C7<br>0.0000<br>0.0000<br>0.0000<br>0.0000 | C8<br>0.00<br>0.00<br>0.00<br>0.00 | C9<br>95.3000<br>95.0100<br>95.0000<br>9.3700 | C10<br>09383177<br>14302433<br>16110905<br>09412636 | C11<br>9530.00<br>1615.17<br>1425.00<br>487.24 | C12<br>0<br>0<br>0<br>0 | C1 ^<br>1<br>1<br>1<br>2 ~ |
|                                                                                           |                                                       |                                                                                      |                                            |                   | Cano                                       | elar                               | < Atr                                         | ás <u>S</u> igu                                     | uiente >                                       | Eir                     | nalizar                    |

## c. <u>Asistente para importar texto – paso 3 de 3</u>: Pinchamos en "Avanzadas..."

| ormato de los dat<br>● <u>G</u> eneral<br>○ Te <u>x</u> to                                                          | os <mark>en co</mark> l                               | umnas                                            | 'General'<br>los demá                          | convierte<br>s valores e                              | los valo<br>en texto              | ores numér                                            | ricos en                                    | números, k                                                          | os valores de                                                  | fechas en f                                               | echas                      | y too                   | dos |
|----------------------------------------------------------------------------------------------------|-------------------------------------------------------|--------------------------------------------------|------------------------------------------------|-------------------------------------------------------|-----------------------------------|-------------------------------------------------------|---------------------------------------------|---------------------------------------------------------------------|----------------------------------------------------------------|-----------------------------------------------------------|----------------------------|-------------------------|-----|
| ) Fecha: DMA                                                                                                    |                                                       | $\sim$                                           |                                                |                                                       |                                   |                                                       | Av                                          | anzadas                                                             |                                                                |                                                           |                            |                         |     |
| No importar co                                                                                                    | lumna (sa                                             | altar)                                           |                                                |                                                       |                                   |                                                       |                                             |                                                                     |                                                                |                                                           |                            |                         |     |
|                                                                                                    |                                                       |                                                  |                                                |                                                       |                                   |                                                       |                                             |                                                                     |                                                                |                                                           |                            |                         |     |
| ista previa de los<br>Seneral Sene                                                                                  | datos                                                 | Genera                                           | 1                                              | General                                               | Gener<br>C6                       | General                                               | Gener                                       | General                                                             | General                                                        | General                                                   | Gene                       | rGe<br>C1               | ~   |
| ista previa de los<br>General Gene<br>Cl C2<br>20180301 BME2                                                        | datos<br>erGenez<br>C3<br>KMAD                        | Genera<br>C4<br>DE000B                           | 1<br>3AY0017                                   | Seneral<br>C5<br>093000                               | Gener<br>C6<br>1                  | General<br>C7<br>0.0000                               | Cener<br>C8<br>0.00                         | General<br>C9<br>95.3000                                            | General<br>C10<br>09383177                                     | General<br>C11<br>9530.00                                 | Gene<br>C12<br>0           | C1                      | ^   |
| ista previa de los<br>General Ben<br>Cl C2<br>20180301 BME2<br>20180301 BME2                                        | datos<br>C3<br>C3<br>C XIMAD                          | Cenera<br>C4<br>DE0008                           | A1<br>BAY0017<br>BAY0017                       | General<br>C5<br>093000<br>133000                     | Gener<br>C6<br>1                  | General<br>C7<br>0.0000<br>0.0000                     | Gener<br>C8<br>0.00                         | General<br>C9<br>95.3000<br>95.0100                                 | General<br>C10<br>09383177<br>14302433                         | Ceneral<br>C11<br>9530.00<br>1615.17                      | Gene<br>C12<br>0           | Cl<br>Cl<br>1           | ^   |
| ista previa de los<br><u>Ceneral</u> <u>Cen</u><br>20180301 BME3<br>20180301 BME3<br>20180301 BME3<br>20180301 BME3 | datos<br>C3<br>C3<br>C MAD<br>C MAD<br>C MAD<br>C MAD | C4<br>C4<br>DE0001<br>DE0001<br>DE0001<br>E50103 | A1<br>BAY0017<br>BAY0017<br>BAY0017<br>S015012 | Ceneral<br>C5<br>093000<br>133000<br>153000<br>093000 | <u>Gener</u><br>C6<br>1<br>1<br>1 | Ceneral<br>C7<br>0.0000<br>0.0000<br>0.0000<br>0.0000 | Gener<br>C8<br>0.00<br>0.00<br>0.00<br>0.00 | Ceneral<br>C9<br>95.3000<br>95.0100<br>95.0000<br>95.0000<br>9.3700 | Ceneral<br>C10<br>09383177<br>14302433<br>16110905<br>09412636 | Seneral<br>C11<br>9530.00<br>1615.17<br>1425.00<br>487.24 | Cene<br>C12<br>0<br>0<br>0 | Cl<br>Cl<br>l<br>l<br>l |     |

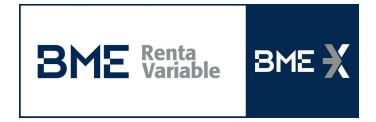

Indicaremos en los valores predeterminados para reconocer datos numéricos:

Separador decimal: . (punto)

Separado de miles: , (coma)

| Asistente para importar texto - paso 3 de 3                                                                                                    | ? ×                                        |
|----------------------------------------------------------------------------------------------------|--------------------------------------------|
| Esta pantalla permite seleccionar cada columna y establecer el formato de los datos.                                                                                                    |                                            |
| Formato de los datos en columnas<br>© General<br>O Texto<br>'General' convierte los valores numéricos en números, los valores de                                                                                                    | e fechas en fechas y todos                 |
| O F <u>e</u> cha: DMA Configuración avanzada de importación de textos ? ×                                                                                                    |                                            |
| O No importar columna (sa Valores predeterminados para reconocer datos numéricos                                                                                                    |                                            |
| Vista previa de los datos   Separador de miles:   ,   ,     Vista previa de los datos   Nota: los números se mostrarán usando las opciones de número especificadas en el panel de control Configuración regional.     General   General   General   Signo menos detrás de los números negativos     Cancelar   Cancelar   Aceptar   Cancelar | General GenerGe                            |
| 20180301 BMEX KMAD LEGGERIGET, 165000 L 0.0000 0.00 95.0000 16110905<br>20180301 BMEX KMAD DE000BAY0017 153000 1 0.0000 0.00 95.0000 16110905<br>20180301 BMEX KMAD ES0105015012 093000 1 0.0000 0.00 9.3700 09412636                                                                                                    | 1615.17 0 1<br>1425.00 0 1<br>487.24 0 1 ∨ |
| <                                                                                                    | >                                          |
| Cancelar < Atrás Sig                                                                                                    | guiente > <u>F</u> inalizar                |

Una vez hecho esto, Aceptamos y Finalizamos:

| ta pantalla permite                                                                                                    | e seleccio                                                              | nar cada columna y                                                                            | establece                                             | er el for                  | mato de lo                                            | s datos                                     | i.                                                       |                                                                |                                                           |                            |                              |
|----------------------------------------------------------------------------------------------------|-------------------------------------------------------------------------|-----------------------------------------------------------------------------------------------|-------------------------------------------------------|----------------------------|-------------------------------------------------------|---------------------------------------------|----------------------------------------------------------|----------------------------------------------------------------|-----------------------------------------------------------|----------------------------|------------------------------|
| ormato de los date                                                                                                    | os en colu                                                              | Imnas                                                                                         |                                                       |                            |                                                       |                                             |                                                          |                                                                |                                                           |                            |                              |
| Ceneral                                                                                                    |                                                                         |                                                                                               |                                                       |                            |                                                       |                                             |                                                          |                                                                |                                                           |                            |                              |
|                                                                                                    |                                                                         | 'General'                                                                                     | convierte                                             | los valo                   | ores numér                                            | icos en                                     | números, la                                              | os valores de                                                  | fechas en f                                               | echas                      | y todos                      |
|                                                                                                    |                                                                         | los demá                                                                                      | s valores e                                           | en texto                   | <b>)</b> .                                            |                                             |                                                          | _                                                              |                                                           |                            |                              |
| OFecha: DMA                                                                                                    |                                                                         | $\sim$                                                                                        |                                                       |                            |                                                       | Av                                          | anzadas                                                  |                                                                |                                                           |                            |                              |
| O No importar col                                                                                                    | umna (sa                                                                | ltar)                                                                                         |                                                       |                            |                                                       |                                             |                                                          |                                                                |                                                           |                            |                              |
|                                                                                                    |                                                                         |                                                                                               |                                                       |                            |                                                       |                                             |                                                          |                                                                |                                                           |                            |                              |
| ista previa de los (                                                                                                    | datos                                                                   |                                                                                               |                                                       |                            |                                                       |                                             |                                                          |                                                                |                                                           |                            |                              |
| ista previa de los (                                                                                                    | datos                                                                   |                                                                                               |                                                       |                            |                                                       |                                             |                                                          | 1                                                              |                                                           |                            |                              |
| ista previa de los (<br><u>General Gene</u>                                                                                        | datos<br>erGener                                                        | General                                                                                       | General                                               | Gener                      | General                                               | Gener                                       | General                                                  | General                                                        | General                                                   | Gene                       | rGe                          |
| ista previa de los (<br>General Gene<br>Cl C2                                                                                      | datos                                                                   | General<br>C4                                                                                 | General<br>C5                                         | Gener<br>C6                | General<br>C7                                         | Gener<br>C8                                 | General<br>C9                                            | Seneral<br>Clo                                                 | General<br>Cll                                            | Gene                       | rGe<br>Cl ^                  |
| ista previa de los o<br>General Gene<br>Cl C2<br>20180301 BMEX<br>20180301 BMEX                                                    | datos<br>erGener<br>C3<br>KMAD                                          | General<br>C4<br>DE000BAY0017<br>DE000BAY0017                                                 | General<br>C5<br>093000                               | Gener<br>C6<br>1           | General<br>C7<br>0.0000                               | Gener<br>C8<br>0.00                         | General<br>C9<br>95.3000                                 | General<br>C10<br>09383177<br>14302433                         | General<br>C11<br>9530.00                                 | Gene<br>C12<br>0           | cl ^                         |
| ista previa de los (<br><u>General</u> <u>Sene</u><br>C1 C2<br>20180301 BMEX<br>20180301 BMEX<br>20180301 BMEX                     | datos<br>C3<br>X XMAD<br>X XMAD                                         | General<br>C4<br>DE000BAY0017<br>DE000BAY0017<br>DE000BAY0017                                 | General<br>C5<br>093000<br>133000<br>153000           | Gener<br>C6<br>1<br>1      | General<br>C7<br>0.0000<br>0.0000<br>0.0000           | Sener<br>C8<br>0.00<br>0.00                 | Ceneral<br>C9<br>95.3000<br>95.0100<br>95.0000           | Seneral<br>C10<br>09383177<br>14302433<br>16110905             | General<br>C11<br>9530.00<br>1615.17<br>1425.00           | Gene<br>C12<br>0<br>0      | 21 ~                         |
| ista previa de los (<br><u>General</u> <u>Gene</u><br>C1 C2<br>20180301 BMEX<br>20180301 BMEX<br>20180301 BMEX                     | datos<br>C3<br>KMAD<br>KMAD<br>KMAD<br>KMAD                             | General<br>C4<br>DE000BAY0017<br>DE000BAY0017<br>DE000BAY0017<br>DE000BAY0017<br>E50105015012 | General<br>C5<br>093000<br>133000<br>153000<br>093000 | Gener<br>C6<br>1<br>1<br>1 | General<br>C7<br>0.0000<br>0.0000<br>0.0000<br>0.0000 | C8<br>0.00<br>0.00<br>0.00<br>0.00          | Ceneral<br>C9<br>95.3000<br>95.0100<br>95.0000<br>9.3700 | General<br>C10<br>09383177<br>14302433<br>16110905<br>09412636 | Seneral<br>C11<br>9530.00<br>1615.17<br>1425.00<br>487.24 | Gene<br>C12<br>0<br>0<br>0 | 21 Ge<br>C1 ^<br>1<br>1<br>1 |
| ista previa de los o<br>General Cene<br>C1 C2<br>20180301 BME2<br>20180301 BME2<br>20180301 BME2<br>20180301 BME2<br>20180301 BME2 | datos<br>C3<br>C3<br>C3<br>C4AD<br>C4AD<br>C4AD<br>C4AD<br>C4AD<br>C4AD | General<br>C4<br>DE000BAY0017<br>DE000BAY0017<br>DE000BAY0017<br>DE000BAY0017<br>E50105015012 | General<br>C5<br>093000<br>133000<br>153000<br>093000 | Sener<br>C6<br>1<br>1<br>1 | Seneral<br>C7<br>0.0000<br>0.0000<br>0.0000<br>0.0000 | Cener<br>C8<br>0.00<br>0.00<br>0.00<br>0.00 | C9<br>55.3000<br>95.0100<br>95.0000<br>9.3700            | General<br>C10<br>09383177<br>14302433<br>16110905<br>09412636 | Ceneral<br>C11<br>9530.00<br>1615.17<br>1425.00<br>487.24 | Cene<br>C12<br>0<br>0<br>0 | C1 ~                         |